# **SAP Best Practices**

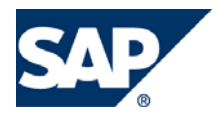

SAP ECC 5.00 Octubre 2005 Español

# Procesamiento de Transportes.

**Business Process Procedure** 

SAP AG Neurottstr. 16 69190 Walldorf Germany

## Copyright

© Copyright 2005 SAP AG. All rights reserved.

No part of this publication may be reproduced or transmitted in any form or for any purpose without the express permission of SAP AG. The information contained herein may be changed without prior notice.

Some software products marketed by SAP AG and its distributors contain proprietary software components of other software vendors.

Microsoft, Windows, Outlook, and PowerPoint are registered trademarks of Microsoft Corporation.

IBM, DB2, DB2 Universal Database, OS/2, Parallel Sysplex, MVS/ESA, AIX, S/390, AS/400, OS/390, OS/400, iSeries, pSeries, zSeries, z/OS, AFP, Intelligent Miner, WebSphere, Netfinity, Tivoli, and Informix are trademarks or registered trademarks of IBM Corporation in the United States and/or other countries.

Oracle is a registered trademark of Oracle Corporation.

UNIX, X/Open, OSF/1, and Motif are registered trademarks of the Open Group.

Citrix, ICA, Program Neighborhood, MetaFrame, WinFrame, VideoFrame, and MultiWin are trademarks or registered trademarks of Citrix Systems, Inc.

HTML, XML, XHTML and W3C are trademarks or registered trademarks of W3C®, World Wide Web Consortium, Massachusetts Institute of Technology.

Java is a registered trademark of Sun Microsystems, Inc.

JavaScript is a registered trademark of Sun Microsystems, Inc., used under license for technology invented and implemented by Netscape.

MaxDB is a trademark of MySQL AB, Sweden.

SAP, R/3, mySAP, mySAP.com, xApps, xApp, and other SAP products and services mentioned herein as well as their respective logos are trademarks or registered trademarks of SAP AG in Germany and in several other countries all over the world. All other product and service names mentioned are the trademarks of their respective companies. Data contained in this document serves informational purposes only. National product specifications may vary.

These materials are subject to change without notice. These materials are provided by SAP AG and its affiliated companies ("SAP Group") for informational purposes only, without representation or warranty of any kind, and SAP Group shall not be liable for errors or omissions with respect to the materials. The only warranties for SAP Group products and services are those that are set forth in the express warranty statements accompanying such products and services, if any. Nothing herein should be construed as constituting an additional warranty.

## Iconos

| Icono | Significado   |
|-------|---------------|
| Δ     | Importante    |
| -     | Ejemplo       |
|       | Nota          |
| ۸     | Recomendación |
| SUD-  | Sintaxis      |

# **Convenciones Tipográficas**

| Formato                    | Descripción                                                                                                    |
|----------------------------|----------------------------------------------------------------------------------------------------|
| Texto ejemplo              | Palabras o caracteres que aparecen en la pantalla de usuario. Incluye títulos de pantalla, etiquetas de campo y botones, así como nombres de menú, rutas y opciones.                                                                                         |
|                            | Referencias con otra documentación.                                                                                                    |
| Texto ejemplo              | Palabras enfatizadas o expresiones en el cuerpo del texto, títulos de gráficos y tablas.                                                                                                    |
| TEXTO EJEMPLO              | Nombres de elementos en el sistema. Incluye nombres de reportes,<br>nombres de programas, códigos de transacciones, nombres de tabla y<br>palabras clave individuales de un lenguaje de programación<br>acompañadas por texto, por ejemplo SELECT e INCLUDE. |
| Texto ejemplo              | Salida en la pantalla de usuario. Incluye nombres de archivo/directorio<br>y sus rutas, mensajes, código fuente, nombres de variables y<br>parámetros, así como nombres de instalación, actualización y<br>herramientas de base de datos.                    |
| Texto ejemplo              | Funciones del teclado, por ejemplo F2 o la tecla Enter                                                                                                    |
| Texto ejemplo              | Entrada exacta de usuario. Son palabras o caracteres que usted debe<br>ingresar en el sistema exactamente igual a lo especificado en la<br>documentación.                                                                                                    |
| <texto ejemplo=""></texto> | Entrada variable de usuario. Palabras y caracteres entre < > deben ser reemplazadas por las entradas apropiadas antes de ingresar al sistema.                                                                                                    |
|                            |                                                                                                    |

# Índice.

| Copyright                                                                                      | 2                                                     |
|------------------------------------------------------------------------------------------------|-------------------------------------------------------|
| Iconos                                                                                         |                                                       |
| Convenciones Tipográficas                                                                      |                                                       |
| Índice                                                                                         |                                                       |
| Acerca de los documentos de expedición                                                         |                                                       |
| Crear entrega                                                                                  |                                                       |
| Modificar entrega                                                                              | Error! Bookmark not defined.                          |
| Pool de pedidos (Tratamiento colectivo de documentos prontos a defined.                        | envío) Error! Bookmark not                            |
| Creación de una entrega para traslado entre sociedades (tipo de traslado(tipo de documento UD) | pedido NB) u orden de<br>Error! Bookmark not defined. |

### Acerca del puesto de planificación.

El despacho y la planificación del transporte la efectúa una nueva unidad organizativa conocida como puesto de planificación de transporte. Un puesto de planificación de transporte es, básicamente, un grupo de empleados responsables de organizar la gestión del transporte. Cada transporte se asigna a un puesto de planificación de transporte determinado para su planificación y despacho. Hay que definir varios puestos de planificación de transporte a utilizar por su empresa en Customizing para la estructura de la empresa antes de poderlos usar para planificar y despachar transportes. Es posible definir esta unidad organizativa para que se adapte a las necesidades de transporte de su empresa. Por ejemplo, es posible definirla por localización geográfica o por medio de transporte.

- La funcionalidad del transporte se puede utilizar para planificar y despachar
- Transportes entrantes desde el punto de vista de MM, a partir de los pedidos y de los avisos de entrega
- Transportes entrantes desde el punto de vista de SD, a partir de los pedidos y de las entregas y de los pedidos de devolución.

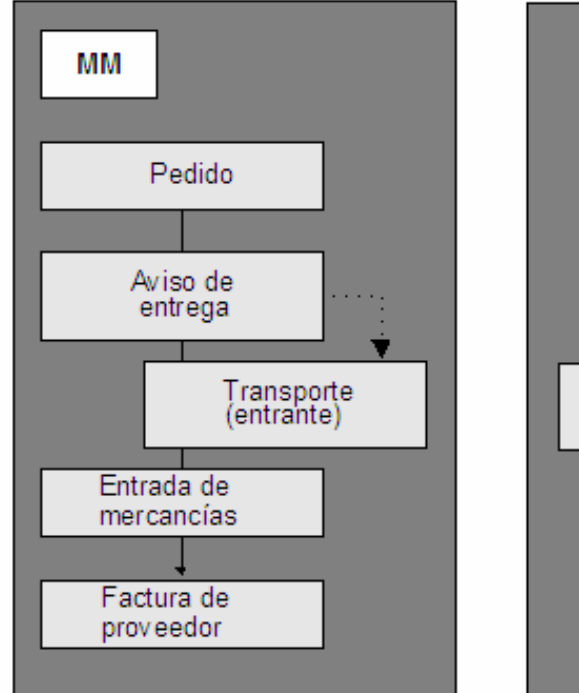

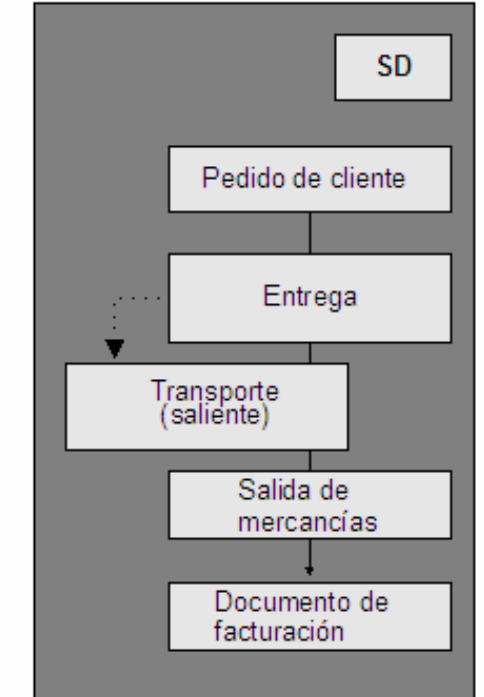

Esto se ilustra en el siguiente gráfico:

## **Crear Transporte.**

### Uso

El presente escenario demostrará la creación de un transporte.

### **Procedimiento**

1. Inicie la transacción utilizando la ruta del menú o el código de transacción:

| Menú SAP ECC          | Logística $\rightarrow$ Comercial $\rightarrow$ Expedición y Transporte $\rightarrow$ Transporte $\rightarrow$ Crear $\rightarrow$ Documento Individual |  |  |  |
|-----------------------|----------------------------------------------------------------------------------------------------|--|--|--|
| Código de Transacción | VT01N.                                                                                                    |  |  |  |

| 🗢 🔂 Menú SAP 🧧                                     |    |
|----------------------------------------------------|----|
| 👂 🗀 Oficina 🖉                                      | 1  |
| 👂 🗀 Componentes multiaplicaciones                  |    |
| 🗢 🔂 Logística                                      |    |
| 👂 🗀 Gestión de materiales 🛛 🗸                      | ,  |
| 🗢 🔂 Comercial                                      |    |
| Datos maestros                                     |    |
| Soporte de Ventas                                  |    |
| 👂 🗀 Ventas                                         |    |
| 🗢 🔂 Expedición y transporte                        |    |
| 👂 🗋 Entrega de salida 🥒 🥒                          |    |
| Picking                                            | Ν. |
| 🕨 🗋 Embalar                                        |    |
| 🕨 🗀 Cargar                                         | 9  |
| 🗢 🔂 Transporte                                     | ,  |
| 🗸 🔂 Crear                                          |    |
| 🛇 VT01N - Documentos individuales                  |    |
| 💬 v104 - tratamiento colectivo                     |    |
| 💬 VT07 - Tratamiento colectivo en proceso de fondo |    |
| 👃 🗋 Modificar                                      |    |
| MT03N - Vie                                        |    |

2. En la pantalla inicial de *Crear transporte acceso*, ingrese los datos necesarios y/o siga las instrucciones de acuerdo a la siguiente tabla.

| Nombre de Campo            | Descripción | Acciones y Valores                          | Comentarios                                  |
|----------------------------|-------------|---------------------------------------------|----------------------------------------------|
| Puesto de<br>Planificación |             | BP01                                        |                                              |
| Clase de Transporte        |             | 0001 Transporte<br>individual por carretera | Seleccione el tipo de transporte dependiendo |

|                     |                                                              | del camion                    |
|---------------------|--------------------------------------------------------------|-------------------------------|
| 3 Seleccione El t   | potón Entregas                                               |                               |
| Transporte Trata    | r <u>P</u> asara <u>E</u> ntorno <u>S</u> istema <u>A</u> yu | uda                           |
| Ø                   | 🖹 🔄 📙 I 😋 🚱 I                                                | L H H K I X L A X I 🕱 🛛 I 🖗 🖪 |
| Crear transp        | orte: Acceso                                                 |                               |
| 📲 🛃 Entregas        |                                                              | 5 🏫 📮 🕒 🥌 🥅 🗖                 |
| Puesto plan.transp. | BP P.Planif México                                           |                               |
| Clase de transporte | 0003 Transporte colectivo 👔                                  |                               |
| Variante selección  |                                                              |                               |
|                     |                                                              |                               |

4.- En la pantalla de selección *Seleccionar entregas salientes* puede usted seleccionar criterios para que el sistema despligue las entregas pendientes por crear transporte.

Algunos campos que puden servir de criterio son

- Puesto de Expedición
- Ruta
- Status de movimiento de mercancías
- Entrega de salida etc...

5.- El sistema va a desplegar todas las entregas pendientes por crear transporte.

| LE<br>Transporte Tratar Pasaria E | Entorno Sistema Ayuda |                                         |                   |                         | L 🖉 🛛 SA         |
|-----------------------------------|-----------------------|-----------------------------------------|-------------------|-------------------------|------------------|
| I                                 | 4 📙 i 😋 🙆 🚱 i 🗐       | 300000000000000000000000000000000000000 | ) 🖪               |                         |                  |
| Transporte colectivo              | \$0001 Crear: T       | ransportes y entregas                   |                   |                         |                  |
| 🔚 🛃 Entregas 🚨 🥻 🎇                | 1   📣 🕞   🛐 😒         | Planificación 🕼 🛛 🖅 Log de seleccion    | es Efectuar parti | ción de entregas 🔀 Trar | nsportes         |
|                                   |                       | 7 6 K K 6 6 6                           |                   |                         |                  |
| Transportes y entregas            | Sta Pt AgServTran     | Rut Pu DirecDest                        | Peso total/ Pe    | sTotPer Peso/KG         | Volumen/CDM Fe   |
| ▽ 🔁 \$0001                        | COO BP                |                                         | 4,099.650         | 0 4,099.650             | 975,603.338      |
| 🛱 0080000155                      |                       | MX0 UP MX ACTOPAN, HIDALGO              | 3.625             | 3.625                   | 6.020 10         |
| 💭 0080000167                      |                       | MX0 UP MX ACTOPAN, HIDALGO              | 3.625             | 3.625                   | 6.020 06         |
| 🚑r 0080000185                     |                       | MX0 UP MX ACTOPAN, HIDALGO              | 7.250             | 7.250                   | 11.118 06        |
| 뤚 0080000187                      |                       | MX0 UP MX ACTOPAN, HIDALGO              | 71.825            | 71.825                  | 30,154,746 06    |
| 💭 0080000208                      |                       | MX0 UP MX 42500 ACTOPAN, HI             | 68.200            | 68.200                  | 30,154,740 27    |
| 💭 0080000206                      |                       | MX0 UP MX 66210 Del.Miguel Hid.         | 34.100            | 34.100                  | 15,077,370 10    |
| 💭 0080000207                      |                       | MX0 UP MX 66210 Del.Miguel Hid.         | 374.300           | 374.300                 | 150,774,300 10   |
| 💭 0080000258                      |                       | MX0 UP MX 66210 Del.Miguel Hid.         | 34.100            | 34.100                  | 15,077,370 19    |
| 💭 0080000176                      |                       | MX0 UP MX 66265 San Pedro Ga            | . 3,410           | 3,410                   | 1,507,737,000 26 |
| 💭 0080000126                      |                       | MX0 UP MX 99999 Población               | 3.625             | 3.625                   | 6.020 21         |
| 💭 0080000130                      |                       | MX0 UP MX 99999 Población               | 3.625             | 3.625                   | 6.020 21         |
| 💭 0080000146                      |                       | MX0 UP MX 99999 Población               | 7.250             | 7.250                   | 12.040 21        |
| 🛱 0080000144                      |                       | MX0 UP US 00000 Esta es la pob.         | 3.625             | 3.625                   | 6.020 21         |
| 🛱 0080000150                      |                       | MX0 UP US 00000 Esta es la pob.         | 14.500            | 14.500                  | 24.080 21        |
| 🛱 0080000177                      |                       | MX0 UP US 00000 Esta es la pob.         | 60                | 60                      | 0 26             |
|                                   |                       |                                         |                   |                         |                  |
|                                   |                       | ·····                                   |                   |                         |                  |

5.- Usted puede borrar las entregas que no necesita haciendo lo siguiente:

6.- Posicionese en el número de entrega y oprima el botón 트 en la parte superior de la pantalla.

Esto borrara todas las entregas que haya marcado.

7.- En el sistema quedarán solamente las entregas que usted haya decido incluir en el transporte.

| 년<br>T <u>r</u> ansporte <u>T</u> ratar <u>P</u> asaria <u>B</u>                                                                                                    | <u>E</u> ntorno <u>S</u> istema <u>A</u> yuda |                               |                           |                    |            |             |
|----------------------------------------------------------------------------------------------------|-----------------------------------------------|-------------------------------|---------------------------|--------------------|------------|-------------|
| Image: Image: | 4 📙   😋 🙆 😓 (                                 | ፡፡ ፡፡ ፡፡ ፡፡ ፡፡ ፡፡ ፡፡ ፡፡ ፡፡ ፡፡ | 💥 🔁   🔞 📑                 |                    |            |             |
| Transporte colectivo                                                                                                    | \$0001 Crear: Tra                             | nsportes y entre              | gas                       |                    |            |             |
| 🖺 🛃 Entregas 🚨 爹 👺 🛛                                                                                                    | î   🚁 🔂   🛐 🛃 Pla                             | nificación 🙀 🛛 🖅 Log d        | e selecciones Efectuar pa | artición de entreg | gas 🛃 Tran | sportes     |
|                                                                                                    |                                               | 7 6 8 8 6                     |                           |                    |            |             |
| Transportes y entregas                                                                                                    | Sta Pt AgServTran                             | RutaTransp PuestExped         | DirecDest                 | Peso total/        | PesTotPer  | Peso/KG Vol |
| 🗢 🔁 \$0001                                                                                                    | 000 BP                                        |                               |                           | 86.325             | 0          | 86.325 30,1 |
| 💭 0080000155                                                                                                    |                                               | MX0001 UP05                   | MX ACTOPAN, HIDALGO       | 3.625              |            | 3.625       |
| 💭 0080000167                                                                                                    |                                               | MX0001 UP05                   | MX ACTOPAN, HIDALGO       | 3.625              |            | 3.625       |
| 🛱 0080000185                                                                                                    |                                               | MX0001 UP05                   | MX ACTOPAN, HIDALGO       | 7.250              |            | 7.250       |
| 💭 0080000187                                                                                                    |                                               | MX0001 UP05                   | MX ACTOPAN, HIDALGO       | 71.825             |            | 71.825      |
|                                                                                                    |                                               |                               |                           |                    |            |             |
|                                                                                                    |                                               |                               |                           |                    |            |             |
|                                                                                                    |                                               |                               |                           |                    |            |             |
|                                                                                                    |                                               |                               |                           |                    |            |             |
|                                                                                                    |                                               |                               |                           |                    |            |             |

8.-El siguiente paso es indicar los datos del transportista, hay que oprimir el botón

9.- En la pantalla inicial de *Transporte crear: resumen*, ingrese los datos necesarios y/o siga las instrucciones de acuerdo a la siguiente tabla.

| Nombre de Campo              | Descripción | Acciones y Valores                                                                                                    | Comentarios                                                                                                    |
|------------------------------|-------------|----------------------------------------------------------------------------------------------------|----------------------------------------------------------------------------------------------------|
| Transportista                |             | Clave del transportista                                                                                                    |                                                                                                    |
| Clase de expedición          |             | <ul> <li>✓ ☑ III III III</li> <li>✓ Denominación</li> <li>01 Camión</li> <li>02 Correo</li> <li>03 Ferrocarril</li> <li>04 Vía marítima</li> <li>05 Avión</li> </ul> | Clase de expedición (p.ej.,<br>por camión o transporte<br>ferroviario) seleccionada<br>para transportar mercancías<br>en tramos de transporte                                                                                                    |
| Condición de<br>Expedición.  |             |                                                                                                    |                                                                                                    |
| Clase de medio de transporte |             |                                                                                                    | Mediante esta característica<br>se pueden clasificar los<br>transportes para su<br>evaluación                                                                                                    |
| Identificación<br>externa 1  |             |                                                                                                    | <ul> <li>Sirve para identificar el transporte</li> <li>Se utilizan, entre otros, los siguientes identificadores: <ul> <li>Tráfico por carretera: Número de transporte del transporte del transportista</li> <li>Tráfico ferroviario: Número de expedición por ferrocarril</li> <li>Tráfico marítimo: Cono cimiento marítimo</li> <li>Tráfico aéreo: Número de carta de porte aéreo</li> </ul> </li> </ul> |
| Identificación<br>externa 2  |             |                                                                                                    | Igual que identificación<br>externa 1                                                                                                    |
| Signatura                    |             |                                                                                                    | Puede usarse este<br>campo para propositos<br>de encontrar el<br>transporte por este<br>campo.                                                                                                    |

| Denominación del transporte               |  | La denominación del<br>transporte sirve para usos<br>internos |
|-------------------------------------------|--|---------------------------------------------------------------|
| Identificador tracking del transportista. |  | Identificador tracking del transportista.                     |
| Ruta                                      |  | Ruta que recorre el transporte                                |
|                                           |  |                                                               |

| 🕫 Trans        | porte cole                                    | ectivo 1     | 11    | 0 Modificar:  | Resumen          |   |  |
|----------------|-----------------------------------------------|--------------|-------|---------------|------------------|---|--|
| 🚼 🛃 Entregas   | 🚨 🧽 👺   [                                     | 1            | ₽     | 901<br>90     |                  |   |  |
| Gestión Ide    | ntificador                                    | Cálculo de j | oorte | Control Ge    | stión            |   |  |
|                |                                               |              |       |               |                  |   |  |
| Nº transporte  | 1110                                          |              |       | Identif.ext.1 | # PLACAS 3456323 | 3 |  |
| Signatura      | USO INTERNO                                   | )            |       | Identif.ext.2 | USO INTERNO      |   |  |
| Denominación   | TRANSPORTES GASA IDTrackTransp #1235566       |              |       |               |                  |   |  |
| Rura p.transp. | Rura p.transp. MX0002 Ruta Estándar Monterrey |              |       |               |                  |   |  |
| Identif.ruta   | RUTA ESTÁNDA                                  | AR MONTER    | REY   |               |                  |   |  |
|                |                                               |              |       |               |                  |   |  |
|                |                                               |              |       |               |                  |   |  |
|                |                                               |              |       |               |                  |   |  |

10. En la pestaña de fechas en las fechas de planificación son las fechas estimadas de la planificación del transporte.

| Fechas Otras fechas Etapas Interl. Txt. Duración y distancia Status Licitación Datos adic. |            |       |           |       |  |                   |  |  |  |  |  |  |
|--------------------------------------------------------------------------------------------|------------|-------|-----------|-------|--|-------------------|--|--|--|--|--|--|
| Planificación                                                                              |            |       | Ejecución |       |  |                   |  |  |  |  |  |  |
|                                                                                            |            |       |           | 00:00 |  | Planif.nec.       |  |  |  |  |  |  |
| Registro                                                                                   | 20.07.2007 | 00:00 |           | 00:00 |  | Registro          |  |  |  |  |  |  |
| Inicio de carga                                                                            | 20.07.2007 | 00:00 |           | 00:00 |  | Inicio carga      |  |  |  |  |  |  |
| Fin de carga                                                                               | 20.07.2007 | 00:00 |           | 00:00 |  | Fin carga         |  |  |  |  |  |  |
| Desp.exped.                                                                                | 20.07.2007 | 00:00 |           | 00:00 |  | DespachExpedición |  |  |  |  |  |  |
| Inic.transporte                                                                            | 20.07.2007 | 00:00 |           | 00:00 |  | Inicio transporte |  |  |  |  |  |  |
| Fin transporte                                                                             | 20.07.2007 | 00:00 |           | 00:00 |  | Fin de transporte |  |  |  |  |  |  |
|                                                                                            |            |       |           |       |  |                   |  |  |  |  |  |  |

11.- Las fechas de ejecución son las fechas reales de la ejecución del transporte.

| Fechas Ot      | tras fechas | tanas | Int | teri Txt   | Duració | n v dista                                                                                                    | ncia Status I     | icitación D |  |  |  |  |
|----------------|-------------|-------|-----|------------|---------|----------------------------------------------------------------------------------------------------|-------------------|-------------|--|--|--|--|
|                |             |       |     |            |         |                                                                                                    |                   |             |  |  |  |  |
| Planificación  |             |       |     | Ejecución  |         |                                                                                                    |                   |             |  |  |  |  |
|                |             |       |     | 20.07.2007 | 02:36   | <ul> <li>Image: A start of the start of the start of</li></ul> | Planif.nec.       |             |  |  |  |  |
| Registro       | 19.07.2007  | 00:00 |     | 20.07.2007 | 02:36   | <ul> <li>✓</li> </ul>                                                                                                    | Registro          |             |  |  |  |  |
| nicio de carga | 19.07.2007  | 00:00 |     | 20.07.2007 | 02:36   | <ul> <li>✓</li> </ul>                                                                                                    | Inicio carga      |             |  |  |  |  |
| in de carga    | 19.07.2007  | 00:00 |     | 20.07.2007 | 02:37   | <ul> <li>✓</li> </ul>                                                                                                    | Fin carga         |             |  |  |  |  |
| Desp.exped.    | 19.07.2007  | 00:00 |     |            | 00:00   |                                                                                                    | DespachExpedición |             |  |  |  |  |
| nic.transporte | 19.07.2007  | 00:00 |     | 20.07.2007 | 02:37   | <ul> <li>✓</li> </ul>                                                                                                    | Inicio transporte |             |  |  |  |  |
| in transporte  | 20.07.2007  | 00:00 |     | 20.07.2007 | 02:37   | <ul> <li>✓</li> </ul>                                                                                                    | Fin de transporte |             |  |  |  |  |
|                |             |       |     |            |         |                                                                                                    |                   |             |  |  |  |  |

#### 12.- En la pestaña etapas se determinarán las etapas de transporte

| Transporte colectivo 1110 Modificar: Resumen           |                                                                                                    |                                                                                                    |                                                                                                    |                                                                                                    |                                                                                                    |                                                                                                    |                                                                                                    |                                                                                                    |                                                                                                    |                                                                                                    |                                                                                                    |  |  |
|--------------------------------------------------------|----------------------------------------------------------------------------------------------------|----------------------------------------------------------------------------------------------------|----------------------------------------------------------------------------------------------------|----------------------------------------------------------------------------------------------------|----------------------------------------------------------------------------------------------------|----------------------------------------------------------------------------------------------------|----------------------------------------------------------------------------------------------------|----------------------------------------------------------------------------------------------------|----------------------------------------------------------------------------------------------------|----------------------------------------------------------------------------------------------------|----------------------------------------------------------------------------------------------------|--|--|
| 🚼 🛃 Entregas 🔝 ≽ 🎇   🛅   🐟 🔂   🖼                       |                                                                                                    |                                                                                                    |                                                                                                    |                                                                                                    |                                                                                                    |                                                                                                    |                                                                                                    |                                                                                                    |                                                                                                    |                                                                                                    |                                                                                                    |  |  |
| Gestión Identificador Cálculo de porte Control Gestión |                                                                                                    |                                                                                                    |                                                                                                    |                                                                                                    |                                                                                                    |                                                                                                    |                                                                                                    |                                                                                                    |                                                                                                    |                                                                                                    |                                                                                                    |  |  |
| transporte                                             | 1110                                                                                                    |                                                                                                    | Identif ext 1                                                                                                    | # P                                                                                                    | ACAS 345                                                                                                    | :202                                                                                                    |                                                                                                    |                                                                                                    |                                                                                                    |                                                                                                    |                                                                                                    |  |  |
| natura                                                 | USO INTERNO                                                                                                    |                                                                                                    | Identif ext 2                                                                                                    | US(                                                                                                    | ) INTERNO                                                                                                    | 5525                                                                                                    |                                                                                                    |                                                                                                    |                                                                                                    |                                                                                                    |                                                                                                    |  |  |
| nominación                                             | TRANSPORTES GASA IDTrac                                                                                                    |                                                                                                    |                                                                                                    | 1Sp #12                                                                                                    | 35566                                                                                                    |                                                                                                    | —                                                                                                    |                                                                                                    |                                                                                                    |                                                                                                    |                                                                                                    |  |  |
| ra p.transp.                                           | MX0002 Ruta                                                                                                    | a Estándar Moi                                                                                                    | nterrey                                                                                                    |                                                                                                    |                                                                                                    |                                                                                                    |                                                                                                    |                                                                                                    |                                                                                                    |                                                                                                    |                                                                                                    |  |  |
| ntif.ruta                                              | RUTA ESTÁNDAR MONTERREY                                                                                                    |                                                                                                    |                                                                                                    |                                                                                                    |                                                                                                    |                                                                                                    |                                                                                                    |                                                                                                    |                                                                                                    |                                                                                                    |                                                                                                    |  |  |
|                                                        |                                                                                                    |                                                                                                    |                                                                                                    |                                                                                                    |                                                                                                    |                                                                                                    |                                                                                                    |                                                                                                    |                                                                                                    |                                                                                                    |                                                                                                    |  |  |
|                                                        |                                                                                                    |                                                                                                    |                                                                                                    |                                                                                                    |                                                                                                    |                                                                                                    |                                                                                                    |                                                                                                    |                                                                                                    |                                                                                                    |                                                                                                    |  |  |
|                                                        |                                                                                                    |                                                                                                    |                                                                                                    |                                                                                                    |                                                                                                    |                                                                                                    |                                                                                                    |                                                                                                    |                                                                                                    |                                                                                                    |                                                                                                    |  |  |
|                                                        |                                                                                                    |                                                                                                    |                                                                                                    |                                                                                                    |                                                                                                    |                                                                                                    |                                                                                                    |                                                                                                    |                                                                                                    |                                                                                                    |                                                                                                    |  |  |
| Fechas Otr                                             | as fechas Et                                                                                                    | apas <mark>Int</mark> e                                                                                                    | erl. Txt.                                                                                                    | Duración                                                                                                    | distancia                                                                                                    | Status                                                                                                    | Licitaci                                                                                                    | ón                                                                                                    | Datos ad                                                                                                    | ic.                                                                                                    |                                                                                                    |  |  |
|                                                        |                                                                                                    |                                                                                                    |                                                                                                    |                                                                                                    |                                                                                                    |                                                                                                    |                                                                                                    |                                                                                                    |                                                                                                    |                                                                                                    |                                                                                                    |  |  |
| D Lugar de sa                                          | READ Nodo LIRM                                                                                                    | desuno Tran<br>IAN/MY 2000                                                                                                    | spor. Nom                                                                                                    | INTERNET                                                                                                    | Denom<br>1. Comión                                                                                                    | Distancia                                                                                                    |                                                                                                    | 0 1                                                                                                    | Tramo                                                                                                    | ın                                                                                                    | Denom C.                                                                                                    |  |  |
| R Nodo URMA                                            | N/MX Destino                                                                                                    | Monte 2000                                                                                                    | 02 TRAN                                                                                                    | SPORTE 0                                                                                                    | 1 Camión                                                                                                    |                                                                                                    |                                                                                                    | ľ                                                                                                    | TT dillo                                                                                                    |                                                                                                    |                                                                                                    |  |  |
| 🛄 Destino M                                            | onte ACTOPAN.                                                                                                    | HIDA 2000                                                                                                    | 02 TRAN                                                                                                    | SPORTE                                                                                                    | 1 Camión                                                                                                    |                                                                                                    |                                                                                                    | 3                                                                                                    | Tramo …                                                                                                    |                                                                                                    |                                                                                                    |  |  |
|                                                        |                                                                                                    |                                                                                                    |                                                                                                    |                                                                                                    |                                                                                                    |                                                                                                    |                                                                                                    |                                                                                                    |                                                                                                    |                                                                                                    |                                                                                                    |  |  |
|                                                        |                                                                                                    |                                                                                                    |                                                                                                    |                                                                                                    |                                                                                                    |                                                                                                    |                                                                                                    |                                                                                                    |                                                                                                    |                                                                                                    |                                                                                                    |  |  |
|                                                        | Transp     Entregas     Gestión Ide     transporte     natura     nominación     ra p.transp.     ntif.ruta      Fechas Otr      D Lugar de sa     Apodaca/6     Nodo URMAI     Destino Ma | Transporte cole Entregas Gestión Identificador C Gestión Identificador C transporte 1110 natura USO INTERNO nominación TRANSPORTES ra p.transp. MX0002 Ruta ntif.ruta RUTA ESTÁNDAI Fechas Otras fechas Et D Lugar de salida Lugar de salida Lugar de salida Lugar de salida Lugar de salida Lugar de Apodaca/66600 Nodo URMAN/MX Destino Monte ACTOPAN | Transporte colectivo 111         Entregas       Image: Section 1         Gestión       Identificador       Cálculo de port         ransporte       1110         natura       USO INTERNO         nominación       TRANSPORTES GASA         ra p.transp.       MX0002         Ruta Estándar MonterRey         Fechas       Otras fechas         Lugar de salida       Lugar de destino         Image: Apodaca/66600       Nodo URMAN/MX         Destino       MONTE         Apodaca/66600       ActopAN, HIDA         Destino       Monte         ActopAN, HIDA       2000 | Transporte colectivo 1110 Modifi         Image: Entregas       Image: Entregas         Gestión       Identificador       Cálculo de porte         Gestión       Identificador       Cálculo de porte       Control         transporte       1110       Identificador       Cálculo de porte       Control         transporte       1110       Identificador       Cálculo de porte       Control         transporte       1110       Identificator       Identificator       Identificat.1         natura       USO INTERNO       Identificat.2       IDTrackTrai         nominación       TRANSPORTES GASA       IDTrackTrai         natura       RUTA ESTÁNDAR MONTERREY       Interl.       Txt.         Fechas       Otras fechas       Etapas       Interl.       Txt.         D       Lugar de salida       Lugar de destino       Transpor.       Nom         Image: Apodaca/66600       Nodo       URMAN/MX       200002       TRAt         Image: Apodaca/666600       Nodo       URMAN/MX       200002       TRAt         Image: Apodaca/666600       ActopAn, HIDA       200002       TRAt | Image: Second State State Sta | Image: Second Section Section S | Image: Second Second | Transporte colectivo 1110 Modificar: Resumen         Transporte colectivo 1110 Modificar: Resumen         Transporte       To       To       To         Gestión       Identificador       Cálculo de porte       Control       Gestión         Identificador       Cálculo de porte       Control       Gestión         International       Identif.ext.1       # PLACAS 3456323         Internation       Identif.ext.2       USO INTERNO         Internation       International       International         MX0002       Ruta Estándar Monterrey       #1235566         rap.transp.       MX0002       Ruta Estándar Monterrey         ntif.ruta       RUTA ESTÁNDAR MONTERREY       Duración y distancia       Status       Licitaci         D       Lugar de salida       Lugar de destino       Transport.       Nom.transport.       C       Denom       Distancia         Apodaca / 66600       Nodo URMAN/MX       200002       TRANSPORTE       O       Camión         Modo URMAN/MX       Destino Monte       ActopAn, HIDA       200002       TRANSPORTE       Camión | Image: Second Second | Image: Section Section | Image: Section Section 1110 Modificar: Resumen         Image: Section Section |  |  |

13.- Al indicar la ruta el sistema indica el tramo configurado para esa ruta.

14. Se puede hacer una determinación del tramo seleccionando el botón DeterminaciónTramo en la pestaña etapas.

| _ | Fechas Otras fechas Etapas Interl. Txt. Duración y distancia Status Licitación Datos adic. |                                      |                                  |           |                |           |           |   |   |     |  |  |
|---|--------------------------------------------------------------------------------------------|--------------------------------------|----------------------------------|-----------|----------------|-----------|-----------|---|---|-----|--|--|
|   |                                                                                            |                                      |                                  |           |                |           |           |   |   |     |  |  |
|   | D                                                                                          | Lugar de salida                      | Lugar de destino                 | Transpor. | Nom.transport. | C., Denom | Distancia | U | 1 | De  |  |  |
|   | 6                                                                                          | Apodaca/66600/MX/Puesto Expedición … | Nodo URMAN/MX/Nodo de Salida de… | 200002    | TRANSPORTE     | 01 Camiór |           |   | 1 | Tra |  |  |
|   | i 📮                                                                                        | Nodo URMAN/MX/Nodo de Salida de Pla… | Destino Monterrey Nuevo León/MX… | 200002    | TRANSPORTE     | 01 Camiór |           |   | П |     |  |  |
|   | 6                                                                                          | Destino Monterrey Nuevo León/MX/Des  | San Pedro Garza García/66265/MX… | 200002    | TRANSPORTE     | 01 Camiór |           |   | 3 | Tr  |  |  |
|   | 6                                                                                          | San Pedro Garza García/66265/MX/Pro… | Esta es la población para clien… | 200002    | TRANSPORTE     | 01 Camiór |           |   | 3 | Tra |  |  |
|   | 6                                                                                          | Esta es la población para cliente/0… | ACTOPAN, HIDALGO/MX/REYES GOMEZ  | 200002    | TRANSPORTE     | 01 Camiór |           |   | 3 | Tra |  |  |
|   | i 🖵                                                                                        | ACTOPAN, HIDALGO/MX/REYES GOMEZ TER  | ACTOPAN, HIDALGO/42500/MX/REYES  | 200002    | TRANSPORTE     | 01 Camiór |           |   | 3 | Tr  |  |  |
|   |                                                                                            |                                      |                                  |           |                |           |           |   | Ħ |     |  |  |
|   |                                                                                            |                                      |                                  |           |                |           |           |   | Ħ | -   |  |  |

Esto hará una determinación dependiendo el orden en el que están las entregas dadas de alta en el pedido de ventas.